# 习讯云——学生实习管理平台

# (学生端 4.0 版)

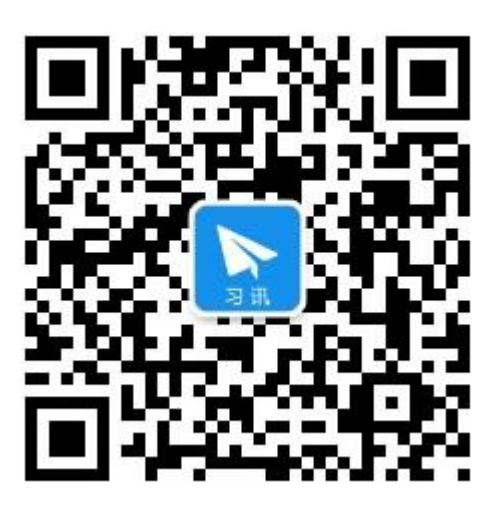

(更多使用说明,请扫二维码关注习讯公众号,或微信搜索"习讯云")

万博云信 (北京)教育科技有限公司

|  | 录 |
|--|---|

| 习       | 讯云——学生实习管理平台        | 1      |
|---------|---------------------|--------|
| 1.      | 习讯云平台访问及下载方式        | 3      |
| 2.      | 半台土安使用流程            | 4      |
| 3.<br>⊿ | 1 口豆水               | د<br>م |
| ч.      | 4.1 功能介绍            | 6      |
|         | 4.2 常见问题            | 7      |
| 5       | 其他去向申请              | 7      |
| 6.      | 签到(实习过程必操作功能)       | 8      |
|         | 6.1 功能介绍            | 8      |
|         | 6.2 常见问题            | 9      |
| 7.      | 实习日/周/月报(实习过程必操作功能) | 10     |
|         | 7.1 功能介绍            | 10     |
|         | 7.2 实习报告常见问题        | 11     |
| 8.      | 变更申请/请假申请           | 11     |
| 9.      | 结束实习申请              | 12     |
|         | 9.1 功能操作说明          | 12     |
|         | 9.2 常见问题            | 13     |
| 10      | . 实习总结提交            | 13     |
|         | 10.1 功能介绍           | 13     |
|         | 10.2 常见问题           | 14     |
| 11      | . 实习考评成绩            | 15     |
|         | 11.1 功能介绍           | 15     |
|         | 11.2 常见问题           | 15     |
| 12      | . APP 积分排名(日常表现成绩)  | 16     |
| 13      | . 健康日报打卡            | 17     |
|         | 13.1 功能介绍           | 17     |
|         | 13.2 常见问题           | 17     |

# 1. 习讯云平台访问及下载方式

#### web 管理后台:

▶ 电脑浏览器输入:www.xixunyun.com,如下图。

| ्रे यस | 云-实习管理平台                                 | 院校开通申请 校企合作申请 关于我们 |
|--------|------------------------------------------|--------------------|
|        | <b>习讯 — 实习管理云平台</b><br>全流程专家式服务,让实习高效无忧! | 学生实习管理 教师企业实践管理    |
| 図の     |                                          | ●<br>◆ 新名編         |
|        |                                          | ☐ 密码 登录            |
|        | 105密户端 安卓客户端                             |                    |

建议使用最新版 Chrome、火狐、360、QQ、IE9 及以上版本浏览器。

#### iOS 手机 APP:

▶ 苹果手机请在 App Store 中搜索"习讯云";

#### 安卓手机 APP:

▶ 安卓手机请在【腾讯应用宝】搜索"习讯云"下载或扫描下图二维码下载。

#### 长按或扫描下面二维码下载

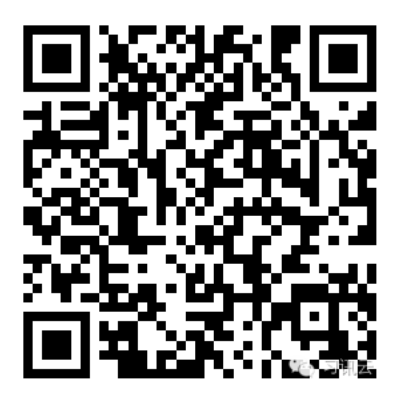

# 2. 平台主要使用流程

学生主要使用流程如下,下载安装后按照如下步骤操作即可完成实习过程各项任务。实习期间主要任务为:**上班日签到、实习周报、实习月报!** 

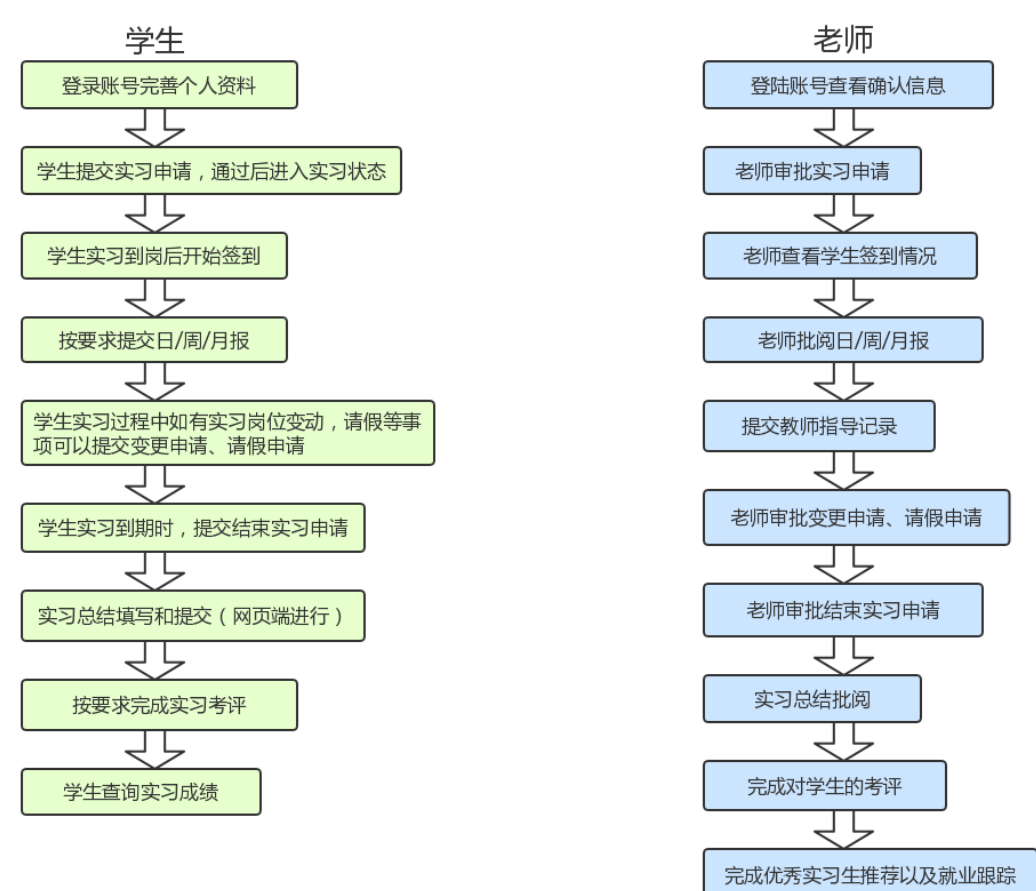

习讯云-实习管理平台主要使用流程

# 3. 平台登录

学生使用学校学号进行登录,移动端和web管理后台帐号一样。

✓ 登录时,需先选择自己的学校,然后输入账号、密码进行登录;

✓ 学生帐号:账号为学生学号,默认密码为学号后六位。

| >>> 习讯云-实习管理平台                                           | 院校开通申请 校企合作申请 关于我们                                       |
|----------------------------------------------------------|----------------------------------------------------------|
| 日本<br>日本<br>日本<br>日本<br>日本<br>日本<br>日本<br>日本<br>日本<br>日本 | 学生实习管理       教师企业实践管理            ・          ・          ・ |
| (web 端)                                                  |                                                          |
| 메中国移动 🗢 11:09                                            |                                                          |
| 专业的顶岗实习云服                                                | 务平台                                                      |
|                                                          |                                                          |
| ── 安徽工商职业学院                                              | >                                                        |
|                                                          |                                                          |
|                                                          |                                                          |
| 型录                                                       |                                                          |
| 帐号提示 联系客服                                                | 忘记密码                                                     |
|                                                          |                                                          |

(手机 app 端)

### 4. 实习申请

4.1 功能介绍

离校实习前,学生需根据自己的实习去向,在 **APP"实习申请"菜单**中点 击右上角"邀请企业"分享到微信或者 qq 都可以,发给企业联系人或者 hr 等, 让对方填写好信息之后,学生就可以在"岗位列表"里看到企业岗位信息,再去 提交申请,由班主任以及校企合作处老师审批通过后,即可进入实习状态。

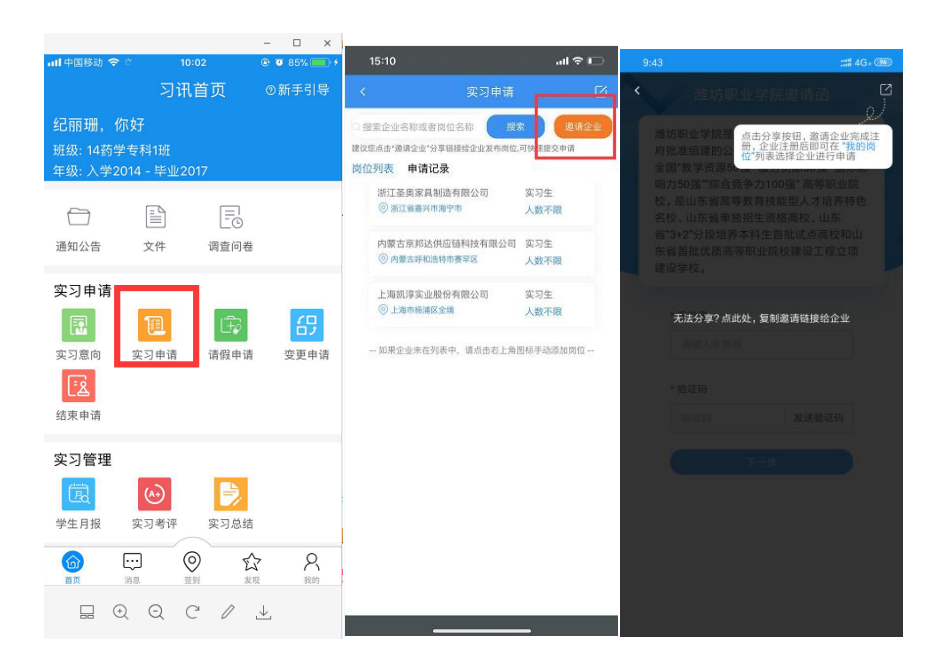

| 10:09<br>≼商值                                            | 📲 4G 🔲            | <               | 实习                       | ]申请            | ß    |
|---------------------------------------------------------|-------------------|-----------------|--------------------------|----------------|------|
| 🔒 qiye.xixunyun.cn                                      | Ċ                 | ○ 搜索企业          | 名称或者岗位名称                 | 搜索             | 邀请企业 |
| 嘉兴技师学院邀请函                                               | ~                 | 建议愿点击"遗<br>岗位列表 | 端企业"分享链接给企业<br>申请记录      | 发布岗位,可快速提      | 交申请  |
| 至浙江省人民政                                                 | 存批准               | 36)<br>() 36)   | E奥家具制造有限公司<br>江省嘉兴市海宁市   | 〕   实习生<br>人数不 | 限    |
| 设立,是一所融学制教育、技能培<br>会服务为一体,以高技能人才培养<br>特色的全日制高等技工院校。办学   | 川、社<br>音训为<br>三十多 | 内蒙古<br>③ 内      | 5京邦达供应链科技有<br>蒙古時和浩特市赛罕区 | 限公司 实习生<br>人数不 | 限    |
| 年来,学院实现了规模、内涵、品)<br>速发展,为服务嘉兴经济的转型升<br>业结构调整,提供了一大批高素质。 | 牌的快<br>级和产<br>劳动者 | 上海前<br>③ 上      | 1.淳实业股份有限公司<br>海市杨浦区全境   | 〕   实习生<br>人数不 | 限    |
| 和技能型人才。                                                 |                   | 如果①             | ≧业未在列表中,请点∂              | 5右上角图标手动;      | 添加岗位 |
| * 手机号                                                   |                   |                 |                          |                |      |
| 请输入手机号                                                  |                   |                 |                          |                |      |
| * 验证码                                                   |                   |                 |                          |                |      |
| 检证码 发送验证                                                | EðB               |                 |                          |                |      |
| 下一步                                                     |                   |                 |                          |                |      |
|                                                         |                   |                 |                          |                |      |
|                                                         |                   |                 |                          |                |      |
|                                                         |                   |                 |                          |                |      |

(手机端-实习申请)

4.2 常见问题

①实习申请表单中带星号的为必填选项,其余信息按照学校要求填写;②附件证明一般是三方协议或者实习合同等证明实习落实即可,具体按照学校要求。

5. 其他去向申请

**升学、参军、创业、出国、参加技能大赛的学生,请在 APP"其他去向** 申请"中,按照自己的去向类型,提交申请进行审批;审批通过后按要求进行签 到!

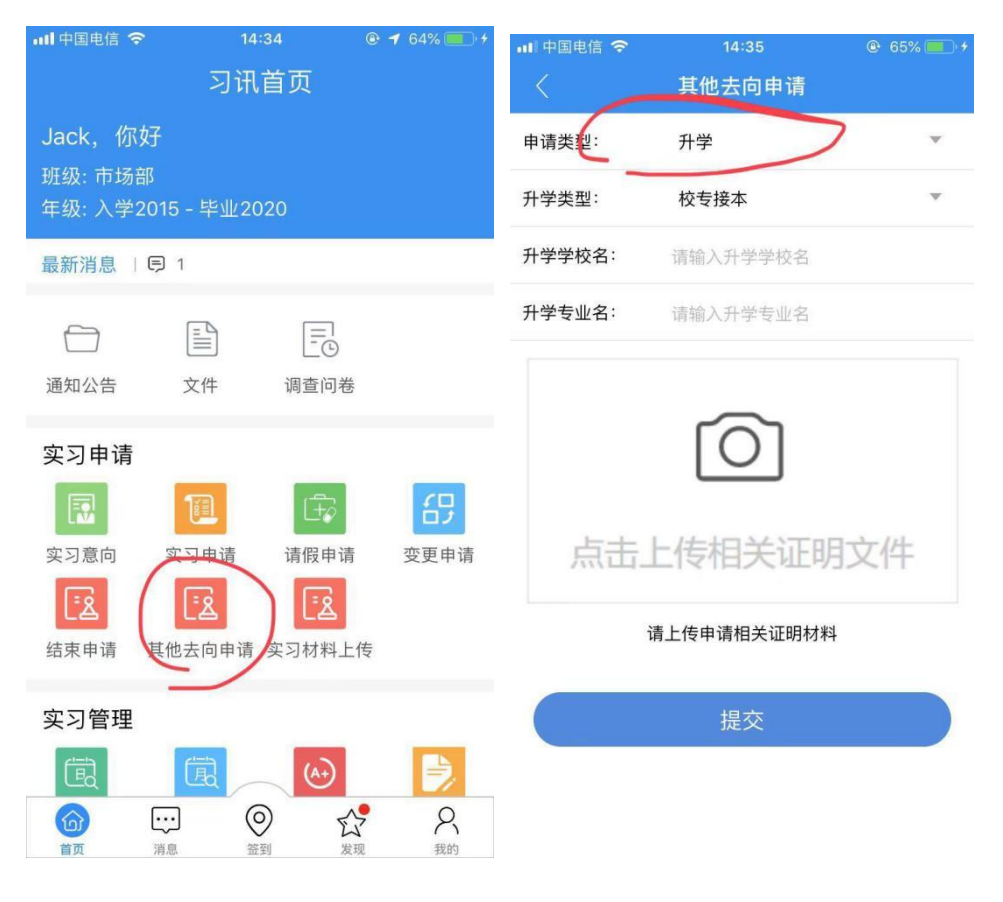

(手机端-其他去向申请)

6. 签到(实习过程必操作功能)

6.1 功能介绍

学生实习申请通过,离校后即开始每日签到;学生在 APP"签到"菜单页中, 点击"签到"按钮,按照操作提示完成每日签到,签到位置自动上传; 特别说明:实习成绩中签到会占一定比例,每日签到会获取系统积分,作为实习 日常表现成绩,计入最终实习成绩,签到次数越多,积分越高,实习考评成绩也 会越高!。

| atl 中国 | 移动 🗢  |       | 11:17  |       | @ <b>1 0</b>   | 48% 💷 ) | adl 中国移动 🗢                            | 11:15                                 | 🖲 🕇 🥶 48% 💶 🖓 |                                       |     |               |
|--------|-------|-------|--------|-------|----------------|---------|---------------------------------------|---------------------------------------|---------------|---------------------------------------|-----|---------------|
|        |       |       | 签到     |       | 签到             | 制记录     | 取消                                    | 签到                                    | 提交            | •••••                                 |     | 19:15 🖬 🕄 🖓 🖄 |
|        |       |       |        |       |                |         |                                       |                                       |               | <                                     |     | 提交            |
|        | 1.    | 40° Z | i k ei | IT A  |                |         | ② 2019年08月09日                         | 0                                     |               | <b>0</b> 2018年07月                     | 138 |               |
| 7      | 0     | 並王    | 少夭吻    | 17 71 |                | GO      | 1 - 1                                 |                                       | <b>9</b>      |                                       |     |               |
| •      | 2     | 积分越高  | 「・実る   | 〕成绩更  | 「高人」           |         | PCM.                                  | a a a a a a a a a a a a a a a a a a a |               | 上班                                    | E   | ~             |
|        |       |       | 0 🔵 0  |       |                |         | 1                                     |                                       | 和达高科          | 外出                                    |     | 5             |
| < 20   | 19年08 | 月 >   |        | i     | 已连续3           | 图2天     |                                       |                                       | PIRTO         | -                                     |     | 6             |
| 日      | -     | =     | Ξ      | 四     | 五              | 六       | 高德地图                                  |                                       | 汉             | 周日 假期                                 |     |               |
|        |       |       |        | 1     | 2              | 3       |                                       |                                       | 地点调整          | · · · · · · · · · · · · · · · · · · · | l   | ( Market      |
| 4      | 5     | 6     | 7      | 8     | 9              | 10      | 1000                                  |                                       |               |                                       |     |               |
| 11     | 12    | 13    | 14     | 15    | 16             | 17      | 签到备注:                                 |                                       | 上班)           | 轮岗                                    |     | er >          |
| 18     | 10    | 20    | 21     | 22    | 23             | 24      | Canada and A bade States              |                                       |               | 回校                                    |     |               |
| 05     | 10    | 20    | 20     | 20    | 20             | 24      | · 古空1台10日                             |                                       |               | 填写                                    |     |               |
| 25     | 20    | 21    | 28     | 29    | 30             | 31      | 44-9 0/043                            |                                       |               | 外宿                                    |     |               |
|        |       |       |        |       |                |         |                                       |                                       |               | 在家                                    |     |               |
|        |       |       | -      | -     |                |         | 1                                     |                                       |               | C                                     |     |               |
|        |       |       |        |       |                |         | ~                                     |                                       |               | 下班                                    |     |               |
|        |       |       | 答페     |       |                |         |                                       |                                       |               |                                       |     |               |
|        |       |       | 0      | 5     | •              | 8       | · · · · · · · · · · · · · · · · · · · |                                       |               |                                       |     |               |
| 首页     |       | 消息    | 新聞     | 友     | <b>4</b><br>10 | 我的      |                                       |                                       |               |                                       |     |               |

(手机端-实习签到)

### 6.2 常见问题

①签到时间问题: 24小时均可签到,不限制时间;

②签到地点调整 (或换地点提示异常):若学生上班地址不固定,或者经常外出,为了以防异常签到,需调整签到备注选项为"外出"或者"轮岗";休假改为"假期";

③签到成功后会显示圆圈,蓝色为正常签到,红色是异常签到,出现异常签到后, 学生保持同一个单位地址连续签到三天即可恢复(必须及时汇报给指导老师,不可经常更换签到地点)。

## 7. 实习日/周/月报(实习过程必操作功能)

7.1 功能介绍

学生正式离校开始实习后,需按照自然月每月提交月报。APP"实习月报"菜单 中即可在线编辑提交,按照系统模板填写内容,并添加图片后即可提交; 特别说明:实习周报、实习月报提交后指导老师批阅结果会作为日常考核成绩, 最终占实习总成绩一定比例,必须认真填写,如不提交、少提交或提交质量不高, 最终会影响学生实习总成绩!

| ul 中国移动 🗢     |            |                   | @ 🖲 85% 🧰 🔸 |            |       | - 0            |   |
|---------------|------------|-------------------|-------------|------------|-------|----------------|---|
|               | 习讯         | 首页                | ◎新手引导       | 레 中国移动 🗢 🔅 | 10:08 | @ <b>2</b> 909 | % |
|               | 5 47       |                   |             | 取消         | 撰写月报  |                | 提 |
| ECNN 切り, 12   | 小好         |                   |             | 开始时间       | 20    | 18/05/01       |   |
| 觃级: 14药学      | ◎专科1班      |                   |             | 结束时间       | 20    | 18/05/31       |   |
| 丰级: 人字20      | 014 - 毕业20 | )17               |             |            | 20    | 10,00,01       |   |
| $\sim$        | ED         |                   |             | 实习情况       |       |                |   |
|               |            | EO                |             |            |       |                |   |
| 通知公告          | 文件         | 调查问卷              |             |            |       |                |   |
|               |            |                   |             |            |       |                |   |
| 实习申请          |            |                   |             | 生活情况       |       |                |   |
|               | 111        | 172               | <u> </u>    |            |       |                |   |
|               |            | NEL (TEL obs. NEL | <b>1</b>    |            |       |                |   |
| 头习息问          | 头习甲唷       | 谪假甲谪              | 受更申请        |            |       |                |   |
| <u>[₹\$</u> ] |            |                   |             | 纪律情况       |       |                |   |
| 结束申请          |            |                   |             |            |       |                |   |
| 1             | 1          |                   |             |            |       |                |   |
| 实习管理          |            |                   |             |            |       |                |   |
| et-ta         | (1)        |                   |             | 心得体会       |       |                |   |
| LEd           | (A+)       |                   |             |            |       |                |   |
| 学生月报          | 实习考评       | 实习总结              |             |            |       |                |   |
|               |            | 2 ~               | 0           |            |       | .1.            |   |
| ET T          |            | ノ 近 第四            | そ 我的        |            |       | ¥.             |   |

(手机端-实习周月报)

| 实习管理                       | 毕业设计 |                    |      |       |      |   |      |      |      |
|----------------------------|------|--------------------|------|-------|------|---|------|------|------|
| ☑ 通知公告                     | ~    | 实习报告 » 实习周报        |      |       |      |   |      |      |      |
| 🎔 实习意向                     |      |                    |      |       |      |   |      |      |      |
| 📑 实习申请                     | ~    | 提交时间: 曲            |      | 批阅状态: | 全部   | ٣ | 搜索   | 导出报告 | 新建周报 |
| <b>Q</b> ,毕业去向             |      | 提交时间               | 批阅时间 |       | 批阅结果 |   | 批阅老师 | 已打回  | 操作   |
| 请假管理                       |      | 共有 0 条、毎页显示 15 ▼ 条 |      |       |      |   |      |      |      |
| <b>《</b> , 实习签到            |      | X                  |      |       |      |   |      |      |      |
|                            | ~    |                    |      |       |      |   |      |      |      |
| » 实习周报                     |      |                    |      |       |      |   |      |      |      |
| 实习月报                       |      |                    |      |       |      |   |      |      |      |
| 🛊 实习总结评优                   | ~    |                    |      |       |      |   |      |      |      |
| ▶ 考评成绩                     | ~    |                    |      |       |      |   |      |      |      |
| <ul> <li>① 工资上报</li> </ul> | ~    |                    |      |       |      |   |      |      |      |

#### (web 管理后台-实习报告)

### 7.2 实习报告常见问题

①实习报告怎么导出:学生登录网页端可导出报告;

②实习报告是否可以补写:支持补写报告,提交时报告编辑页选择相应的选择开 始和结束时间即可;

### 8. 变更申请/请假申请

学生实习过程中,如有变更实习单位或有事需要请假离开单位的,需在 APP "变更申请"、"请假申请"菜单中提交变更或请假申请。

现如果是变更实习单位或者更换岗位的也需要邀请企业来完成发布,学生点击 右上角"邀请企业" 分享到微信或者 qq 都可以,让对方填写好信息之后,学 生才可以在岗位列表里查看到企业,再去提交变更申请。(与实习申请雷同)

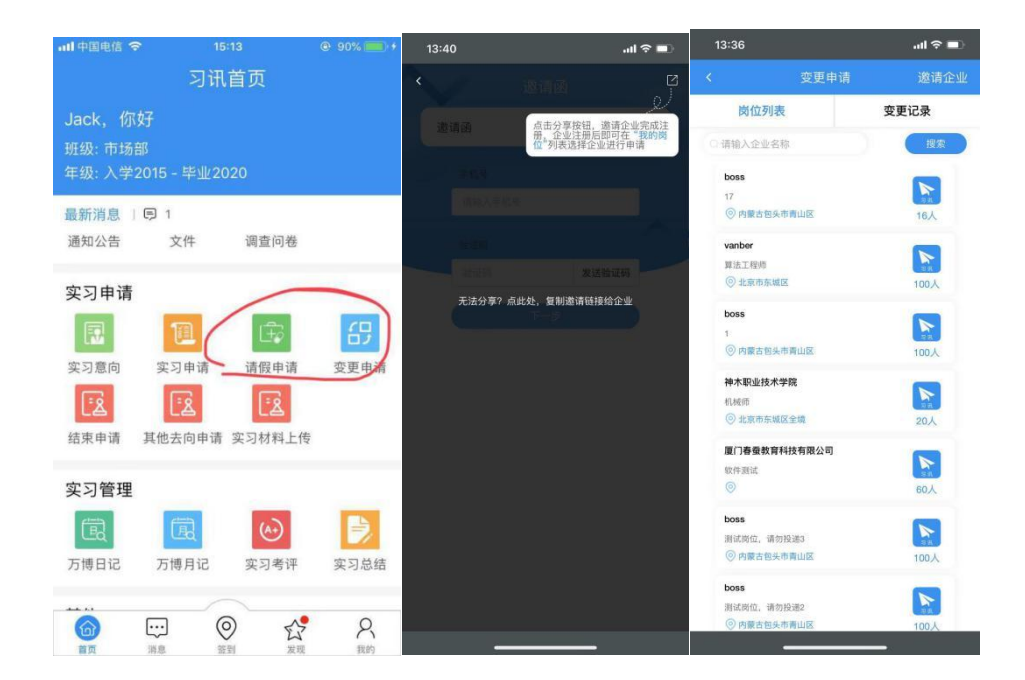

### 9. 结束实习申请

9.1 功能操作说明

学生实习结束须在平台完成实习考评和总结,第一步须在 APP "结束申请" 菜单中,提交结束实习申请,并按照提示完成相关表单信息的提交反馈!结束申 请通过后,即可进行实习考评和实习总结!

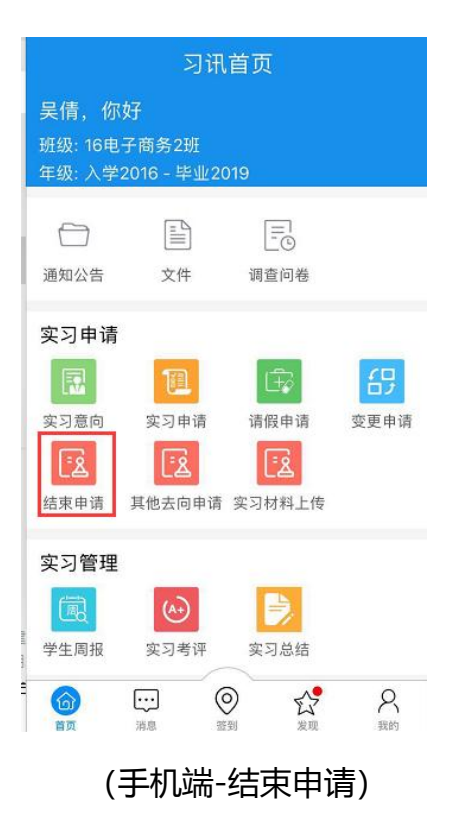

#### 9.2 常见问题

①结束申请时提示"请在个人资料编辑完善信息":弹出该提示时,说明学生的 实习企业和岗位信息不完善,需在 APP"个人资料"设置里把所有信息补充完 整后即可提交;

#### 10. 实习总结提交

10.1 功能介绍

实习结束后,实习总结必须按时提交,并按照学校要求填写,实习总结提交且完成批阅后,才会生成最终实习成绩。

特别说明:实习总结可在 APP "实习总结"菜单或 Web 端"实习总结"菜单 中提交,如字数较多或有多个附件,请在电脑 Web 端实习总结菜单中提交;

| 实习系统           | 毕业设计 |                |                       |          |      |      |      |      |
|----------------|------|----------------|-----------------------|----------|------|------|------|------|
| ☑ 通知公告         | ~    | 实习总结           |                       |          |      |      |      |      |
| ♥ 实习意向         |      |                |                       |          |      |      |      |      |
| 1 实习申请         | ~    | 提交时间: 📋        |                       | 批阅状态: 全部 | ٣    | 搜索   |      | 新建总结 |
| ➡ 请假管理         |      | 提交时间           | 实习时间                  | 批阅状态     | 批阅老师 | 批阅评语 | 总结评分 | 操作   |
| <b>4、</b> 实习签到 |      | 2017-05-25     | 2016/12/01-2017/05/25 | 已批阅      | 测试老师 | 不惜   | 80   | 详情   |
|                | ~    | 共有1条。每页显示 15 * | 係                     |          |      |      |      |      |
| ★ 实习总结识        | 呼优 ~ |                |                       |          |      |      |      |      |
| × 实习总结         |      |                |                       |          |      |      |      |      |
| - 实习推优         |      |                |                       |          |      |      |      |      |
| ▶ 考评成绩         | ~    |                |                       |          |      |      |      |      |
| 🛔 个人资料         |      |                |                       |          |      |      |      |      |
|                |      |                |                       |          |      |      |      |      |
|                |      |                |                       |          |      |      |      |      |
|                |      |                |                       |          |      |      |      | *    |

#### (web 管理后台-实习总结)

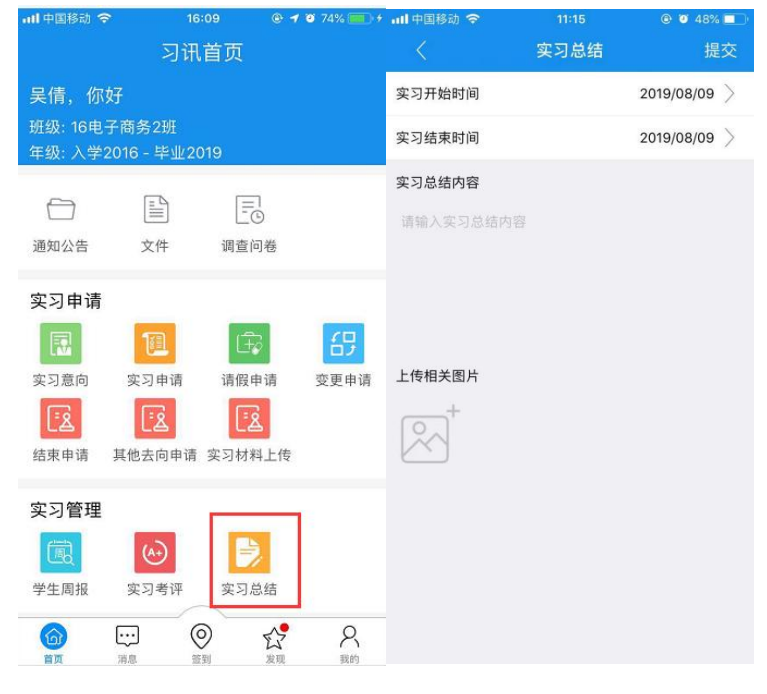

#### (手机端-实习总结)

#### 10.2 常见问题

①APP 中没有找到"实习总结"菜单:最新版本才可以进行手机填写实习总结, 学生 app 未找到实习总结功能的,更新习讯云版本;

②APP 上传不了更多附件: 手机 app 只可上传三张照片, 网页端才可提交附件 文件或者图片。

### 11. 实习考评成绩

11.1 功能介绍

实习成绩主要通过完成实习考评各项任务后,最终由平台自动计算得出。 实习考评期间,学生须在手机APP"实习考评"对本次实习进行考评,并完成 实习评价反馈里的学生自评,评价老师,评价企业;

特别说明:学生必须完成自评、企业考评里的"代企业考评"两项任务,且必须 先结束实习,才会最终生成个人实习成绩!

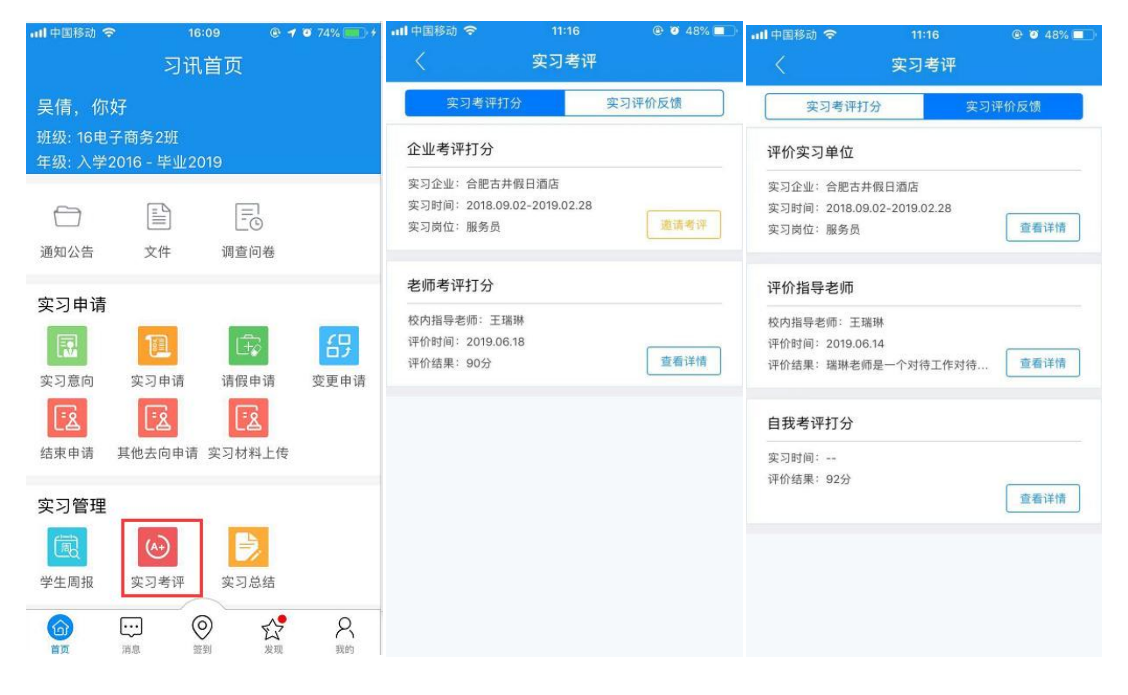

(手机端-实习考评)

11.2 常见问题

①不能进行实习考评或没有实习成绩:提交结束申请之后,才可以进行实习考评;

②日常表现成绩怎么计算的:系统日常表现分来源于日常 APP 使用中的签到、 实习报告、实习总结等系统积分考评结果;

③实习成绩更新问题:实习总成绩 24 小时或 1 小时更新一次,并非实时更新。 ④实习成绩计算比例问题:实习成绩计算由多个考评任务按比例计算生成,各项 任务占比可在实习成绩中查看,学生必须完成所有任务后,才会生成最终实习成 绩,否则实习成绩不合格会影响毕业。

### 12. APP 积分排名(日常表现成绩)

系统根据学生使用表现情况进行积分统计并作为日常表现成绩,学生在个人 资料中可查看积分累计情况,并按照全校积分进行排名。学生日常分计算规则:

签到积分:正常签到一次2分,异常一次1分;连续5天签到赠送5分。

**实习报告积分**:实习日报(周报、月报)老师批阅结果优、良、合格、不合格分别送5分,3分,1分,-2分。

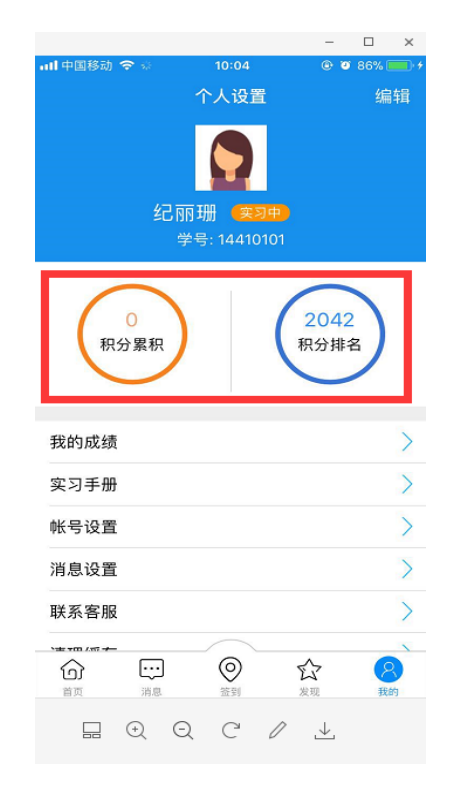

## 13.健康日报打卡

13.1 功能介绍

为配合学校做好疫情期间,实习管理防疫和学生实习就业安置工作,习讯云 特新增"健康日报打卡"功能。

完成每日签到打卡之后,会提示健康日报打卡,学生按照真实情况填写完成。

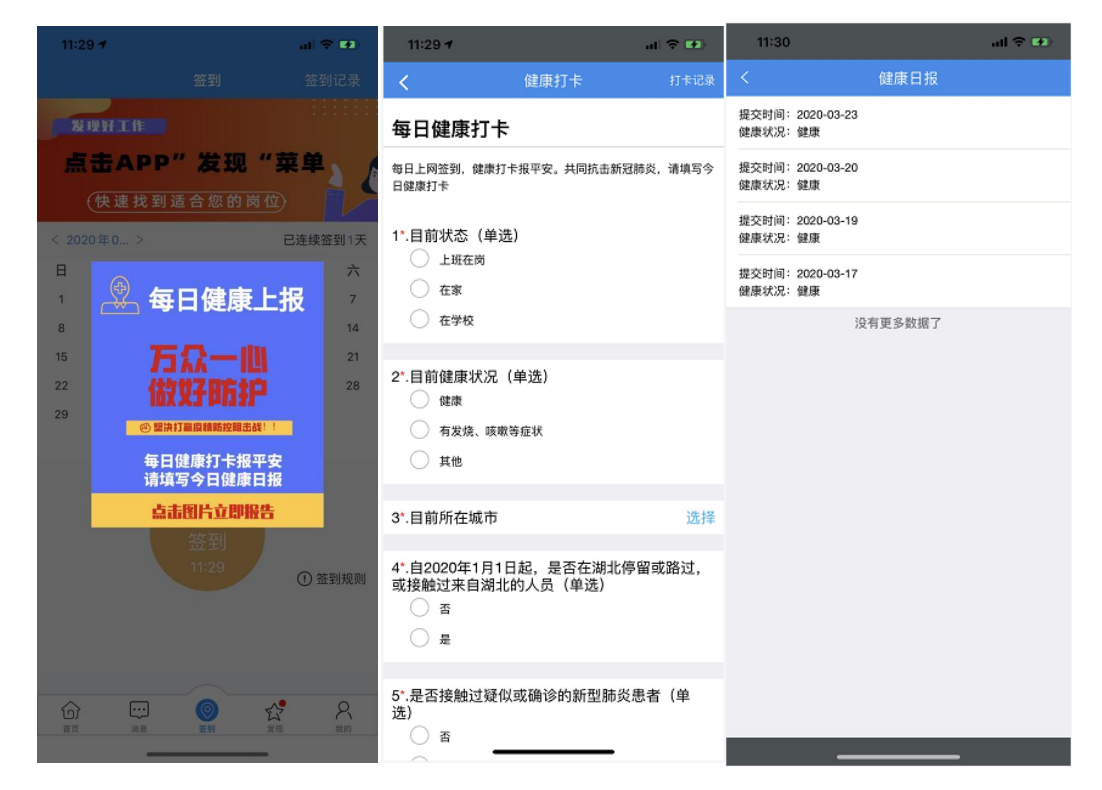

### 13.2 常见问题

①填写错误怎么办:提交之后无法编辑修改,提交前注意检查。②签到之后忘记填写怎么办:首页也有"健康日报"功能。

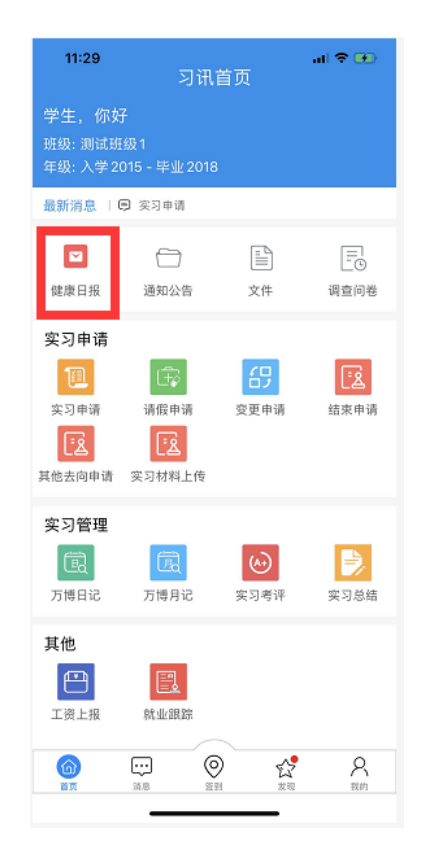